#### Химический

### Физический

й

## Железнодорожны

СЛОВА ЧИСЛА

#### Химический

### Физический

й

### Железнодорожны

СЛОВА ЧИСЛА

COCTA

#### Чтобы создать свой аккаунт на Google.com 1. Набрать в адресной строке любого браузера www. Google.com

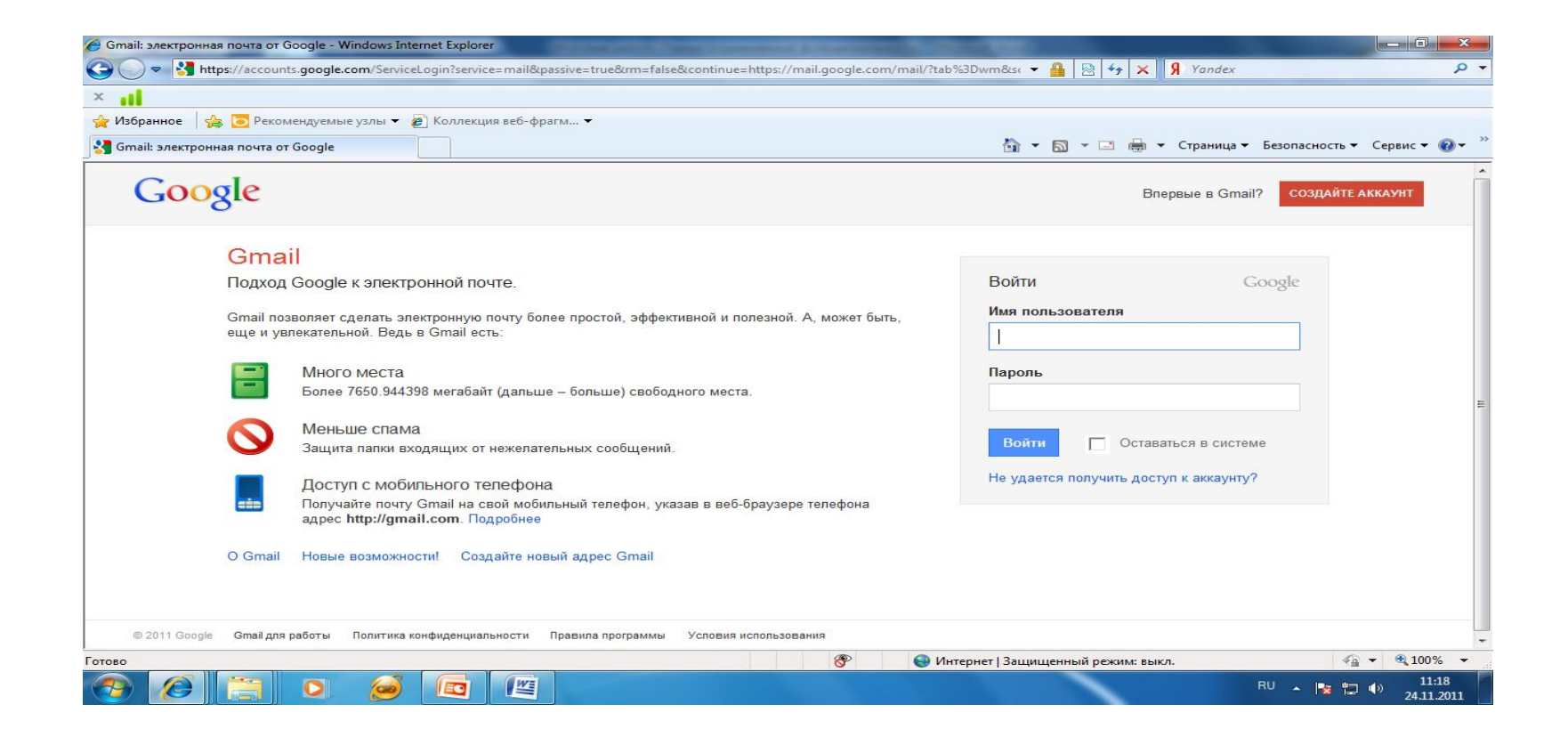

# 2. Выберите режим Создайте аккаунт и отвечайте на все вопросы

| Аккаунты Google - Windows Internet E                                          | xplorer                                                                         | COMPACT NAME OF TAXABLE PARTY.                               | CONTRACTOR OF THE OWNER.                |                                                 | - 0 - X                        |
|-------------------------------------------------------------------------------|---------------------------------------------------------------------------------|--------------------------------------------------------------|-----------------------------------------|-------------------------------------------------|--------------------------------|
| 🔊 🗢 猪 https://accounts.google                                                 | e.com/NewAccount?service=mail&cont                                              | tinue=http://mail.google.com/mail/e-11-978f(                 | 19d1a979c4ae2d0f74feebc4e-48a 🔻 🔒 🛛 😽 🗙 | 9 Yandex                                        | م<br>م                         |
| at                                                                            |                                                                                 |                                                              |                                         |                                                 |                                |
| • Избранное 🛛 🚖 🔁 Рекомендуем                                                 | ые узлы 🔻 🙋 Коллекция веб-фрагм                                                 | har 🔻                                                        |                                         |                                                 |                                |
| Аккаунты Google                                                               |                                                                                 |                                                              | 🟠 🕶 🗟 🔸 🖂 🖶                             | <ul> <li>▼ Страница ▼ Безопасность ▼</li> </ul> | · Сервис • 🔞 •                 |
| Gmail <sup>®</sup><br><sub>by Google</sub>                                    |                                                                                 |                                                              | Change Language / И                     | зменить язык: Русский                           | T                              |
| <sup>э</sup> егистрация аккаунта                                              |                                                                                 |                                                              |                                         |                                                 |                                |
| A                                                                             |                                                                                 |                                                              |                                         |                                                 |                                |
| Адрес электронной почты в Gmail 6<br>аккаунту и <u>сервисам Google</u> . Если | рудет использоваться в качестве в<br>у вас уже есть аккаунт Google, <u>на</u> х | ашего имени пользователя для доступа<br><u>жмите здесь</u> . | K                                       |                                                 |                                |
|                                                                               |                                                                                 |                                                              |                                         |                                                 |                                |
|                                                                               | va Gmail                                                                        |                                                              |                                         |                                                 |                                |
| Имя:                                                                          |                                                                                 |                                                              |                                         |                                                 |                                |
|                                                                               |                                                                                 |                                                              |                                         |                                                 |                                |
| Фамилия:                                                                      |                                                                                 |                                                              |                                         |                                                 |                                |
| Имя для входа (логин):                                                        |                                                                                 | @gmail.com                                                   |                                         |                                                 |                                |
|                                                                               | Например: IPetrov, Ivan.Petrov                                                  |                                                              |                                         |                                                 |                                |
|                                                                               | проверить доступность                                                           |                                                              |                                         |                                                 |                                |
|                                                                               |                                                                                 | 20140102010800293                                            |                                         |                                                 |                                |
| Укажите пароль:                                                               |                                                                                 | Надежность пароля:                                           |                                         |                                                 |                                |
|                                                                               | Минимальная длина — 8 симв                                                      | золов.                                                       |                                         |                                                 |                                |
| введите пароль еще раз.                                                       |                                                                                 |                                                              |                                         |                                                 |                                |
|                                                                               | Запомнить меня                                                                  |                                                              |                                         |                                                 |                                |
| DBO                                                                           | -                                                                               |                                                              | 🌏 Интернет   Защищенный режим: вь       | акл. 🧳                                          | <ul> <li>▼ € 100% ▼</li> </ul> |
|                                                                               |                                                                                 |                                                              |                                         | RU 🔒 📭                                          | 11:23                          |

# 3. После этого, войдите в свой аккаунт и выберите пункт меню gmail. Откроется почтовый ящик.

| 🞐 Gmail - Входящие - vgavrilk | o@gmail.com - Windows Ir                                                                               | nternet Explorer   | Converte New York and Address of the Address of the |                         |  |  |  |
|-------------------------------|----------------------------------------------------------------------------------------------------|--------------------|----------------------------------------------------------------------------------------------------|-------------------------|--|--|--|
| 🕒 🗢 M https://mail.           | .google.com/mail/?shva=1#                                                                              | <sup>‡</sup> inbox | 🗸 🔒 🛃 😽 🗙 🕅 Yandex                                                                                                    | ٩                       |  |  |  |
| ×                             |                                                                                                    |                    |                                                                                                    |                         |  |  |  |
| 🊖 Избранное 🛛 👍 🛅 Рек         | сомендуемые узлы 🔻 👩                                                                                   | Коллекция веб-ф    | pparm ▼                                                                                                    |                         |  |  |  |
| 🜱 Gmail - Входящие - vgavril  | lko@gmail.com                                                                                          |                    | 🦄 👻 🔝 👻 🚍 🖶 Страница 👻 Безопасность 🕶                                                                                                    | Сервис 👻 🔞 🕶            |  |  |  |
| +Вы <b>Gmail</b> Календарь    | Документы Фотографи                                                                                    | ии Сайты Веб       | ЕщёВера Га                                                                                                    | аврилко – 🔅             |  |  |  |
| Gmail                         |                                                                                                    |                    | Поиск в почте Поиск в Интернете Показать параметры поиска                                                                                                    |                         |  |  |  |
| by Google                     | Скоро Живая лента Google станет недоступна, но ваши записи никуда не исчезнут. <u>Подробнее Скрыть</u> |                    |                                                                                                    |                         |  |  |  |
| Почта                         | Институт Управления                                                                                    | - iu.ru - Заочно.  | Цена 9 000 р. в год м.Сухаревская Сессия 2 раза в год <u>Обобъг</u>                                                                                                    | влениях >               |  |  |  |
| Контакты<br>Задачи            | 🔲 🔻 Архивирова                                                                                         | ть Спам Уд         | алить 💿 🖻 Переместить в 🔻 Ярлыки 🔻 Ещё 🔻 С                                                                                                    | 13 32 🔹 🕨               |  |  |  |
| [                             | 🗄 🗖 🏠 Алексей Осил                                                                                     | 0B                 | Э Заполнить табличку и пройти анкетирование - Прошу Вас 1) заполнить табличку https://docs.google.com/spreadsheet/ccc                                                                                                    | 23 ноя                  |  |  |  |
| Паписать письмо               | 🗄 🗖 🏫 Любовь Никон                                                                                     | ова (Докумен.      | Новая таблица (vgavrilko@gmail.com) - Вам предоставлен доступ к следующему документу                                                                                                    | 22 ноя                  |  |  |  |
| Входящие<br>Живая лента 🔊     | 📗 🖄 Голосова Свет                                                                                      | лана Виктор.       | Использование ЭОР: Задания: Самостоятельная работа №1 по теме «Единая информационная об Использование Э                                                                                                    | 19 ноя                  |  |  |  |
|                               | 📗 🖄 Viktoria Vlasen                                                                                    | iko                | ссылка на анкету: - Добрый день, уважаемые коллеги! Ссылка на анкету по                                                                                                    | 19 ноя                  |  |  |  |
| Важные                        | 🗄 🗖 🏫 Viktoria Vlasen                                                                                  | ко (Докум.         | Президентская программа (vgavrilko@gmail.com) - Вам предоставлен доступ к следующему документу                                                                                                    | 19 ноя                  |  |  |  |
| Чаты 🔎                        | 🗄 🗖 🏫 Viktoria Vlasen                                                                                  | ko                 | Президентская программа переподготовки преподавателей и учителей по направлению <<Инфор Уважаемые коллег                                                                                                    | 19 ноя                  |  |  |  |
| Отправленные                  | 🗄 🗖 🏫 Viktoria Vlasen                                                                                  | ko                 | КИТ - Уважаемые коллеги! Задания для проведения игры КИТ                                                                                                    | 17 ноя                  |  |  |  |
| Черновики                     | 🗄 🗖 🏠 Администрато                                                                                     | р системы          | Онформационное сообщение от eor.it.ru - Уважаемые слушатели, здравствуйте! Просим Вас                                                                                                    | 1 ноя                   |  |  |  |
| Вся почта                     | 🔢 🗇 Виктория Алек                                                                                      | сандровна П.       | ⊃ участие во "Всероссийской Интернет-переписи учителей" - Уважаемые коллеги! Обращаемся к Вам с предложением ,                                                                                                    | 🍠 29 окт                |  |  |  |
| Корзина                       | 🗄 🗖 🏫 eor                                                                                              |                    | На: Пароль для дистанционных курсов - Здравствуйте, Вера Евгеньевна Гаврилко. Вы                                                                                                    | 24 окт                  |  |  |  |
| Ещё▼                          | 🗄 🗖 🏫 Viktoria Vlasen                                                                                  | ko (2)             | КИТ - Форма заявки во вложении                                                                                                    | 🌶 22 окт                |  |  |  |
|                               | 🔢 🖸 🗘 Viktoria Vlasen                                                                                  | iko                | ⊃ кит - Уважаемые коллеги! Заявку на игру Кит нужно …                                                                                                    | <b>1</b> 9 окт          |  |  |  |
|                               | 🗄 🗖 🏠 Администрато                                                                                     | р системы          | Методика подсчета и оценки результатов обучения на Учебном Портале eor.it.ru - Уважаемые коллеги, здравствуйте! О(                                                                                                    | 15 окт                  |  |  |  |
| 1щите и приглашайте           | 📗 🕼 Алексей Осип                                                                                       | 08                 | Прошу извинения та ссылка на документ неправильная Прошу извинения та ссылка на документ неправильная                                                                                                    | 6 окт                   |  |  |  |
| Вера Гаврилко                 | 🗄 🗖 🏫 Алексей Осип                                                                                     | 08                 | Вы являетесь слушателем группы 33-И-29 Уважаемый коллега! Вы являетесь слушателем группы 33                                                                                                    | 6 окт                   |  |  |  |
| Изменить статус 🔹             | 🗄 🔲 🏫 Виктория Алек                                                                                    | сандровна П.       | Re: С днем учителя, дорогие коллеги! - Пусть этот день и все последующие дни будут днями                                                                                                    | 🖌 Перейти 🗙 🗌           |  |  |  |
| 080                           |                                                                                                    |                    | 🌍 Интернет   Защищенный режим: выкл. 🚳                                                                                                    | ▼ € 100% ▼              |  |  |  |
| <b>9 6 13</b>                 | 0. 🧭                                                                                                   |                    | EN 🔺 🃭 😭                                                                                                    | ()) 11:25<br>24.11.2011 |  |  |  |

#### 4. Выбираем пункт меню «Документы»

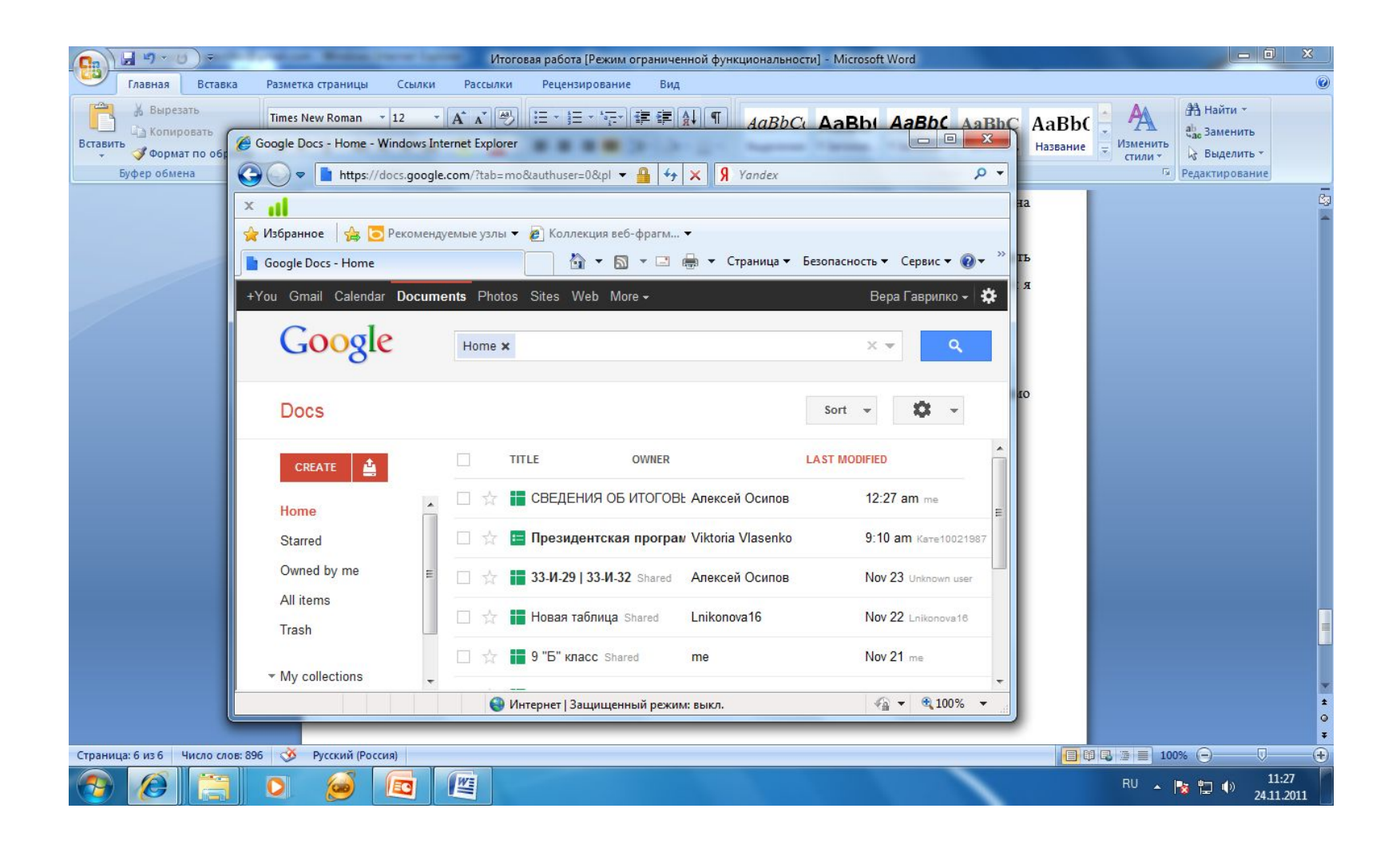

# 5. В открывающемся окне выбираем CREATE , DOCUMENT.

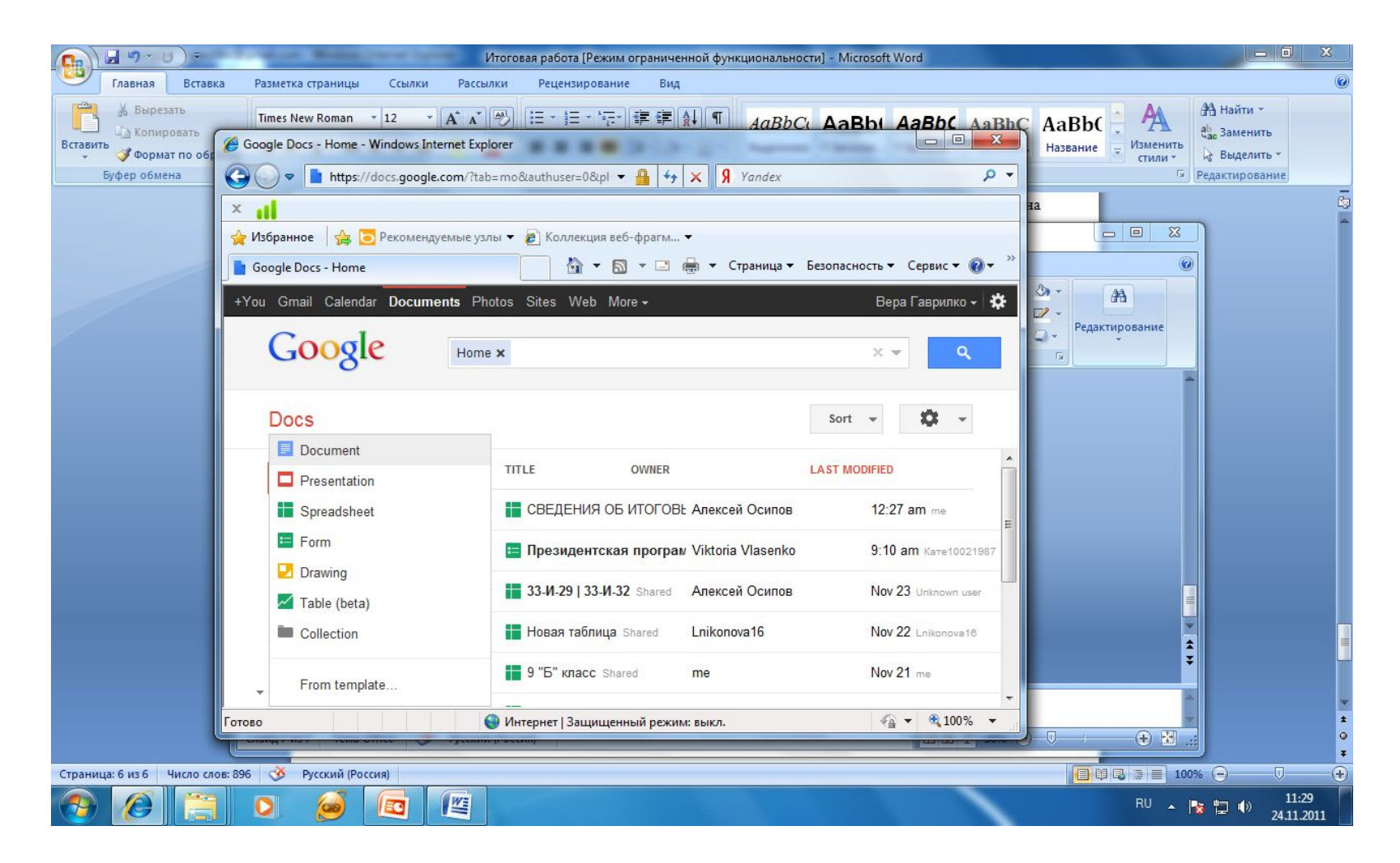

# 6. В открытом окне текстового редактора, создаем документ с домашним заданием.

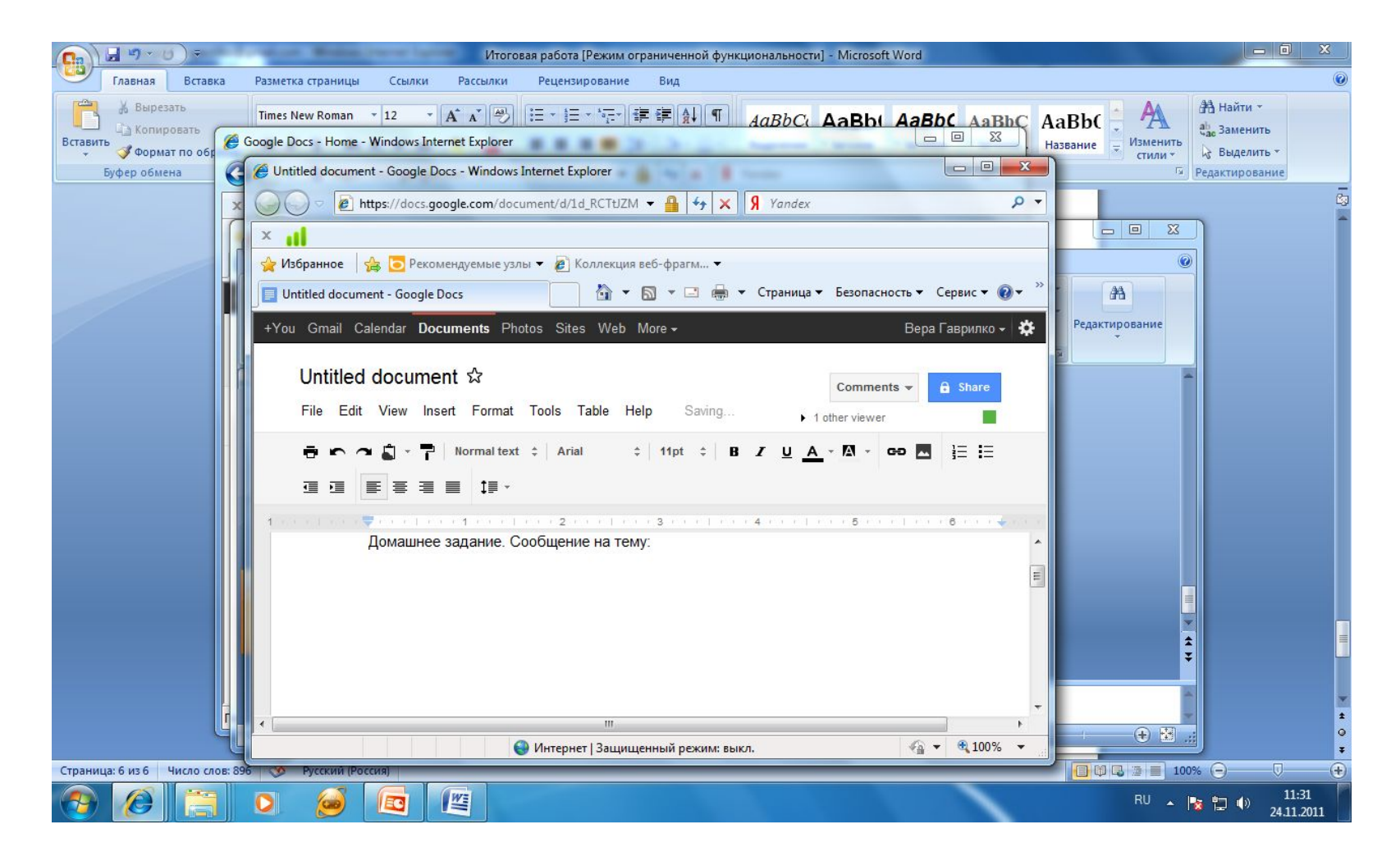